## PHỤ LỤC HƯỚNG DẪN ĐĂNG KÝ PHÚC KHẢO TRÊN CÔNG SINH VIÊN

- B1. Sinh viên truy cập cổng thông tin sinh viên: https://sinhvien.ufl.udn.vn/
- B2. Đăng nhập
- B3. Chọn menu "Đăng ký " → Chọn "Đăng ký phúc khảo"

B4. Chọn học phần đăng ký phúc khảo và nhập Lý do phúc khảo

| TRAN                                   | і сні Ц      | CHƯƠNG TRÌ                     | NH ĐẢO TẠO 📗 | BĂNG KÍ 📑 THÔNG                  | G TIN CÁ NHÂN 🛅               | ÐÁNH GIÁ 🛗 1 | ÀI CHÍNH 🙎 DỊCH | vų  |              |       |             | @ <sup>0</sup> 8 | Trần Thị Bắc<br>20CNA01 |
|----------------------------------------|--------------|--------------------------------|--------------|----------------------------------|-------------------------------|--------------|-----------------|-----|--------------|-------|-------------|------------------|-------------------------|
| Sinh                                   | viên đăng ký | phúc khảo điểm t               | hi           | 😑 Chuyên ngành<br>📋 Chuyên ngành | n chính<br>n 2<br>ên yong học |              |                 |     |              |       |             |                  |                         |
|                                        |              | Học kỳ                         | Kỳ 2         | 📋 Đăng ký phủo                   | : khảo                        | 2023-2024    |                 | ~   |              |       |             |                  |                         |
| 🔳 Danh sách điểm thi đã đảng ký phúc k |              | Đăng ký thực tập Nộp chứng chỉ |              |                                  |                               |              |                 |     |              |       |             |                  |                         |
| STT                                    | Ký hiệu      | Tên môn học                    | Học kỷ thi   | 📕 Kết quả đăng                   | ký học                        | Điểm TBCMH   | Lý do phúc khảo | Hủy | Ngày đăng ký | Duyệt | Lý do duyệt | Người duyệt      | ngày duyệt              |
|                                        | 🔳 Danh si    | ách điểm thi                   |              |                                  |                               |              |                 |     |              |       |             | i                | 🕇 Đăng ký               |
| STT                                    | Ký hiệt      | ı Tê                           | ên môn học   | Học kỷ thi                       | Năm học thi                   | Điểm t       | hi Điểm c       | hữ  | Điểm TBCI    | ИН    | Lý do j     | phúc khảo        | Chọn                    |

## (1) Đăng ký phúc khảo

- Chọn học kỳ và năm học
- Form trên là DS các học phần đã đăng ký

|                                           |         | Học kỳ       | Kỳ 1 🗸 🗸   |             |          | Năm họ   | ю 2023-2   | 2024            | ~             |              |       |             |             |            |
|-------------------------------------------|---------|--------------|------------|-------------|----------|----------|------------|-----------------|---------------|--------------|-------|-------------|-------------|------------|
| 🗄 Danh sách điểm thi đã đăng ký phúc khảo |         |              |            |             |          |          |            |                 |               |              |       |             |             |            |
| STT                                       | Ký hiệu | Tên môn học  | Học kỳ thi | Năm học thi | Điểm thi | Điểm chữ | Điểm TBCMH | Lý do phúc khảo | Hủy           | Ngày đăng ký | Duyệt | Lý do duyệt | Người duyệt | ngày duyệt |
| 1                                         | 4113153 | Phiên dịch 3 | 1          | 2023-2024   | 6.8      | В        | 7.5        | РК              | Hủy phức khảo | 05/04/2024   |       |             |             |            |

- Form dưới là DS học phần cần đăng ký

|     | 🗄 Danh sách điểm thi |                   |            |             |          |          |            |                 |      |  |  |
|-----|----------------------|-------------------|------------|-------------|----------|----------|------------|-----------------|------|--|--|
| STT | Ký hiệu              | Tên môn học       | Học kỳ thi | Năm học thi | Điểm thi | Điểm chữ | Điểm TBCMH | Lý do phúc khảo | Chọn |  |  |
| 1   | 4112972              | Giao thoa văn hóa | 1          | 2023-2024   | 7.2      | В        | 7.9        |                 |      |  |  |
| 2   | 4112952              | Văn học Anh       | 1          | 2023-2024   | 8        | A        | 8.8        | 6               |      |  |  |

→ SV tích chọn vào học phần cần đăng ký , nhập lý do và ấn nút "Đăng ký"

|     | 🗄 Danh sách điểm thi |                   |            |             |          |          |            |                 |      |   |  |
|-----|----------------------|-------------------|------------|-------------|----------|----------|------------|-----------------|------|---|--|
| STT | Ký hiệu              | Tên môn học       | Học kỳ thi | Năm học thi | Điểm thi | Điểm chữ | Điểm TBCMH | Lý do phúc khảo | Chọn | 1 |  |
| 1   | 4112972              | Giao thoa văn hóa | 1          | 2023-2024   | 7.2      | В        | 7.9        | Em xin PK       |      |   |  |
| 2   | 4112952              | Văn học Anh       | 1          | 2023-2024   | 8        | A        | 8.8        |                 |      |   |  |

## Lưu ý:

Sinh viên theo dõi xem trạng thái Duyệt/ Không được duyệt đề nghị đăng ký phúc khảo của Phòng khảo thí và ĐBCLGD tại DS các học phần đăng ký phúc khảo